# Passo a passo inscrições

#### **Processo Seletivo Simplificado**

Contratação de Médicos (Clínica, Urgência e Emergência e Saúde da Família e Comunidade)

**Editais:** 460-SRH 461-SRH 462-SRH

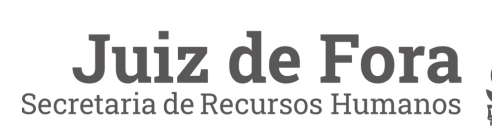

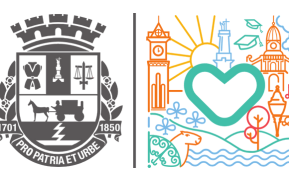

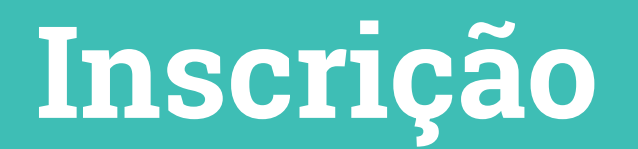

As inscrições deverão ser feitas exclusivamente via internet no endereço eletrônico

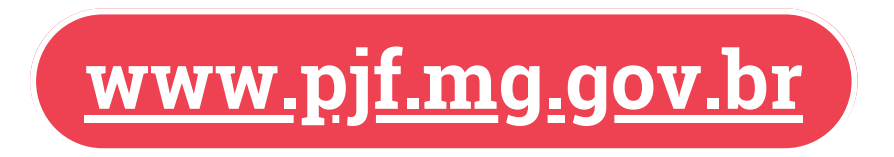

Para acessar os editais basta entra na seção "Contratação Temporária", na página inicial do site da PJF. Depois, selecione o edital desejado.

|                                    | Concursos Públicos<br>Seleção Interna<br>Seleção Externa<br>Contratação Temporária<br>Ver mais <b>+</b> |       |
|------------------------------------|----------------------------------------------------------------------------------------------------|-------|
|                                    | EDITAIS DO PROCESSO DE SELEÇÃO TEMPORÁRIA                                                               | <br>  |
| 2ª via do comprovante de inscrição |                                                                                                    | Abrir |
|                                    | SELECIONE O EDITAL 🗸                                                                                    |       |

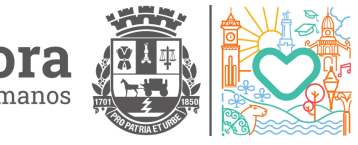

#### Passo a Passo

Para iniciar o cadastro é necessário acessar o sistema de inscrição. Para isso, insira seu **CPF** e **Senha**.

| Controle de Acesso                         |                              |
|--------------------------------------------|------------------------------|
| CPF:                                       |                              |
| Senha<br>Esqueceu a sen<br>Primeira vez po | ha?<br>vr aqui?              |
| Não sou um robô                            | reCAPTCHA<br>cidade - Termos |
| Entrar                                     |                              |

Caso seja ainda não tenha cadastro selecione a opção "**Primeira vez por aqui?**" e preencha os dados solicitados como indicado e crie um senha de 4 dígitos.

| Cadastro             |               |     |              |        |              |        |                |                      |
|----------------------|---------------|-----|--------------|--------|--------------|--------|----------------|----------------------|
| Nome                 |               |     | Dt. Nascimer | ito    |              | CPF    |                | Sexo                 |
|                      |               |     | dd / mm / a  | aaa    |              |        |                | ©Feminino ©Masculino |
| Endereço Residencial |               |     |              |        |              |        |                |                      |
| Tipo                 | Logradouro    |     |              |        |              | Número |                | Complemento          |
| Selecione            | •             |     |              |        |              |        |                |                      |
| Bairro               |               | CEP |              | Cidade |              |        |                | Estado               |
|                      |               |     |              |        |              |        |                | Selecione            |
| Telefone             | Celular       |     | E-mail       |        |              |        | Possui deficiê | ncia?                |
|                      |               |     |              |        |              |        | ©Sim ©Não      |                      |
| Documentos           |               |     |              |        |              |        |                |                      |
| Nº Identidade        | Órgão Emissor |     | UF Identidad | e      | Senha (4 núm | eros)  |                |                      |
|                      |               |     |              |        |              |        |                | Gravar os dados      |

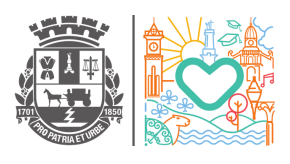

E caso já tenha feito algum processo seletivo na plataforma e esqueceu sua senha escolha a opção "**Esqueceu a senha?**" e informe seu **CPF** e **Data de nascimento** para resgata-la.

| CPF:                                         |  |
|----------------------------------------------|--|
| Data de Nascimento<br>dd / mm / aaaa         |  |
| Consultar<br>Clique aqui para fazer o login. |  |
|                                              |  |

Após efetivar o login, a página será redirecionada para "**Escolha de Classe**" em que será feito a escolha da especialidade.

| Nº Edital: |   |
|------------|---|
| 460/2023   |   |
| Classe:    |   |
| Selecione  | • |

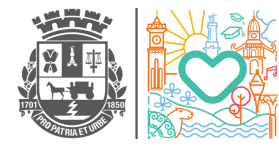

#### \* NOVIDADE NO EDITAL 2023

O candidato que participou do(s) edital(is) **439/2021, 446/2022 e 451/2022** terá a opção de usar sua nota final nesse edital. Para conferir se o cargo é contemplado basta conferir na tabela disponibilizada no edital.

Se o candidato que se enquadra nos requisitos necessários optar pelo uso dela é preciso que ele clique na opção "**SIM** "autorizando a utilização da nota final em edital anterior, devendo, ainda, informar em campo próprio o número e ano do edital.

| Autorizo a utilização da nota final obtida no Edital:                                                           | , conforme item 3, subitem 3.12.1             |
|----------------------------------------------------------------------------------------------------|-----------------------------------------------|
| ◎ Não - (Preencher o campo "Prova de Titulação" -> Clicar<br>◉ Sim - (Clicar em Autorizar -> Gravar Titulação). | "Gravar Titulação" -> Enviar a documentação). |
| Consultar Tempo de Trabalho                                                                                     |                                               |
| Gravar Titulação                                                                                                |                                               |
|                                                                                                    |                                               |

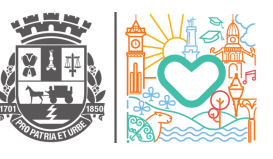

Após isso basta clicar em "**Gravar Titulação**" e o comprovante de matricula será gerado, sendo desnecessário o envio da documentação probatória.

Se não for possível usar a nota dos editais anteriores prossiga escolhendo a opção "**NÃO**" podendo complementar sua pontuação com envio de documentos adicionais.

| va d<br>tem | Títulos                                                                                                    | Pontuação                                | Máximo         | Quantidade        |
|-------------|----------------------------------------------------------------------------------------------------|------------------------------------------|----------------|-------------------|
| 1           | Experiência profissional, devidamente comprovada, em estabelecimento da rede particular ou pública até 31/12/2022.                                             | 0.5 ponto para cada 6<br>meses completos | 10.0<br>pontos | 0 reses completos |
| 2           | Especialização lato sensu concluída na área do cargo pretendido (igual ou superior a 360 horas)<br>ou residência médica concluída na área do cargo pretendido. | 2.0 pontos por curso<br>concluído        | 4.0<br>pontos  | 0 vurso conduído  |

A opção "**Gravar Titulação**" irá gerar seu comprovante de matricula sendo necessário realizar o envio da documentação.

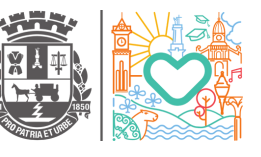

#### Contagem de Tempo

Para o (a) candidato (a) verificar seu tempo efetivo de exercício na PJF ele deve escolher a opção "Consultar Tempo de Trabalho". Após a inserção do CPF será gerado a "Certidão de Tempo de Serviço", que deverá ser anexa aos documentos probatórios e enviada.

| Cor | nsultar Tempo de Trabalho                                            |
|-----|----------------------------------------------------------------------|
|     | Processo Seletivo Simplificado - Contagem de Tempo de Serviço<br>CPF |
|     | Gerar Voltar Sair                                                    |

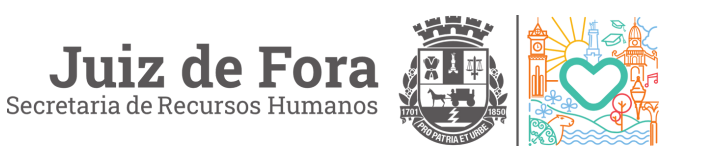

#### Envio de documentação

A documentação deverá ser **digitalizada** e encaminhada **exclusivamente por meio eletrônico**, através de sistema a ser disponibilizado pela Prefeitura de Juiz de Fora, conforme a seguir:

1.Acesse: https://sistemp.pjf.mg.gov.br/

2.Selecione o Edital para o qual deseja enviar os arquivos e acesse o link do sistema de "**Envio de Documentação**"

| concursos               |                             |                 |
|-------------------------|-----------------------------|-----------------|
| Concursos Públicos      | EDITAIS DO PROCESSO DE SELI | EÇÃO TEMPORÁRIA |
| Seleção Interna         |                             |                 |
| Seleção Externa         |                             |                 |
| Contratação Temporária  | SELECIONE O EDITAL          | ~               |
|                         | Profess gente - B (PR-B)    |                 |
| - Edital 45             | DOCUMENTOS                  | Abrir           |
| • Inserição             |                             | Abrir           |
| · Envio de documentação | o                           | Abrir           |
| - Recurso               |                             | Abrir           |
|                         | DESITI TADO EINAL           |                 |

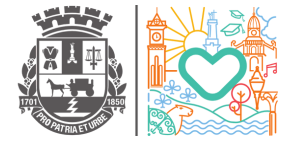

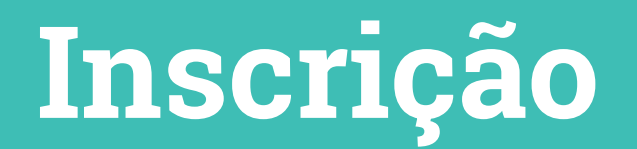

3. Digite seu CPF e Senha no ato da inscrição.

|                | 1 |
|----------------|---|
|                | Ν |
| Classe         |   |
| Selecione      |   |
| CPF            |   |
| Digite seu CPF |   |
| Senha          |   |
|                |   |

4. Anexe os arquivos dos títulos informados na fase de inscrição, inclusive o arquivo gerado (**certidão de tempo de serviço**). **Atenção**, os arquivos anexados devem ser legíveis e com o tamanho máximo de 3MB, podendo ser em formatos .JPG, .JPEG ou .PDF. Caso não estejam nesse formatos os aquivos podem ser desconsiderados.

Para os documentos que tenham informações frente e verso, deverão ser anexadas **as duas imagens** para análise.

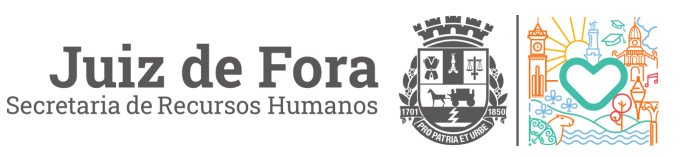

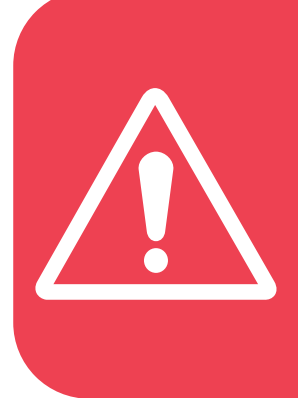

O envio da documentação é possível somente uma única vez, não é permitido o reenvio da documentação. Após o primeiro envio, o sistema automaticamente bloqueará a tentativa de reenvio de documentos do (a) mesmo (a) candidato (a), para o mesmo cargo.

#### COMPROVANTE DE ENVIO DE DOCUMENTAÇÃO

O (a) candidato (a) também pode imprimir a lista de documentos que foram enviados para a Prefeitura.

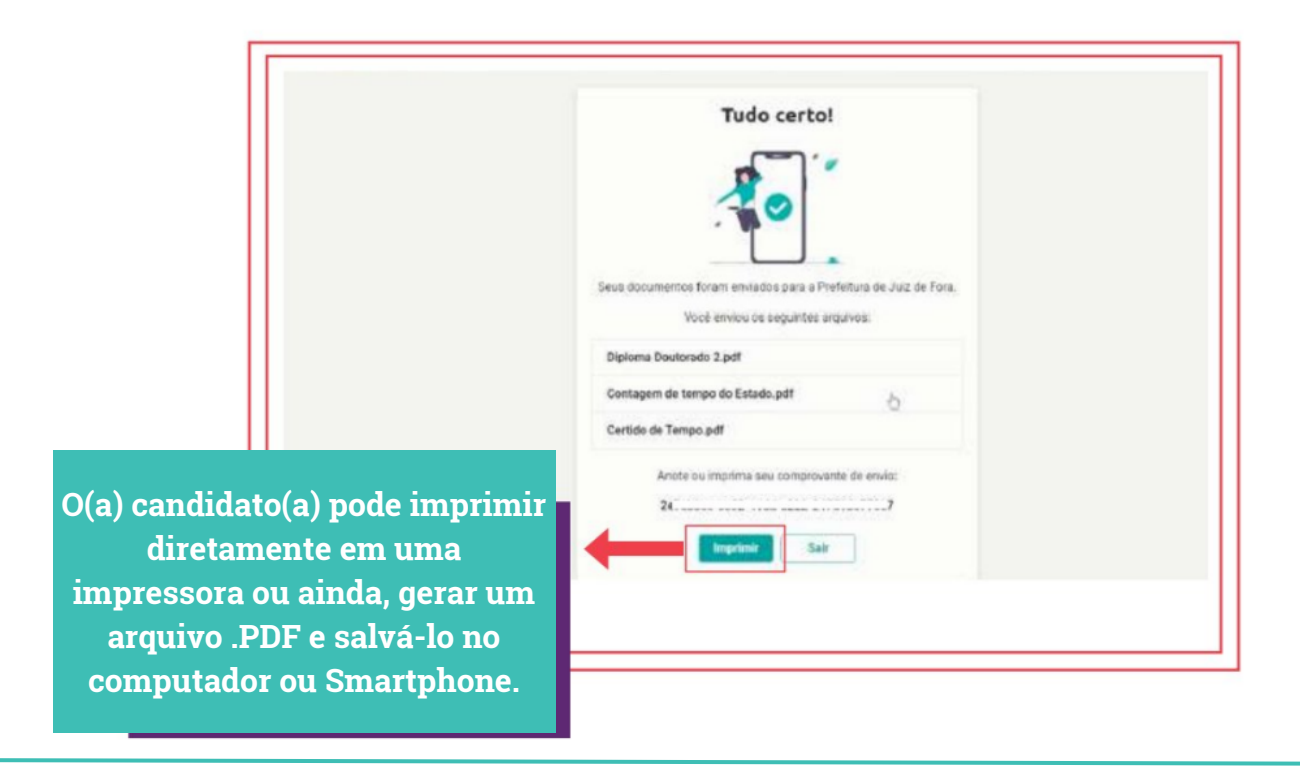

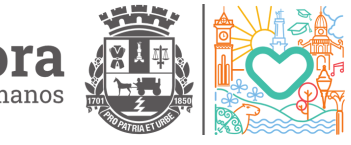

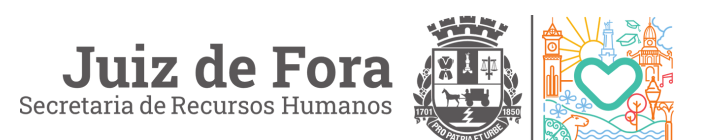